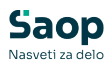

# Evidentiranje obrokov

V tem prispevku

Zadnja sprememba 16/07/2025 1:05 pm CEST | Objavljeno 16/06/2021

V tem navodilu je opisan postopek evidentiranja obrokov v programu *Obračun storitev*.

V programu *Obračun storitev* imamo možnost dveh načinov evidentiranja obrokov:

- Z evidenco sprememb
- Brez evidence sprememb

**Z evidenco sprememb** (kljukica v nastavitvah v polju *Evidenca sprememb*) lahko dnevno spreminjamo menije glede na to, kaj bodo otroci jedli (npr. osnovni meni, vegetarijanski meni ipd.).

**Brez evidence sprememb** imajo otroci vedno osnovni meni. Določeni otroci lahko sicer imajo različne menije (npr. dietni meni), vendar ta velja za določeno obdobje (npr. celo šolsko leto) in ga ni mogoče dnevno spreminjati.

Nastavitve za evidentiranje obrokov se vedno urejajo v sodelovanju s Saop podporo.

- Osnovni meni: vpišemo, kateri meni je osnovni. Ta meni se prikaže, ko prijavljamo otroke na obroke.
- Suhi meni: vpišemo oznako za suhi meni, ki pomeni, da je otrok naročen npr. na sendvič namesto kosila.
- Opozarjanje od (npr. malice): kuhar bo ob malici opozorjen, da ima otrok namesto kosila suhi meni, zato mu lahko izroči sendvič že pri malici.
- Upoštevaj neprijavljene koriščene storitve: omogoča izdajo obroka tudi osebam, ki niso prijavljene. Če ni označeno, izdaja obroka ni dovoljena.
- **Prepoved dvojnega koriščenja obrokov**: preprečuje zabeležbo ali zaračunavanje dveh enakih obrokov (npr. dveh kosil) na isti dan.
- Prikaz alergij na kuhinjskem pultu: če je možnost označena, se na kuhinjskem pultu prikažejo otrokove alergije, ki so vpisane v: Šifranti → Otroci → Osebni podatki → Alergije.
- Onemogočanje samostojne odjave obrokov: uporabno v dijaških domovih, kjer je mogoče onemogočiti odjavo določenih obrokov (npr. zajtrk, kosilo, večerja), medtem ko se dijak lahko

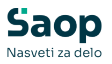

odjavlja od šolske malice.

- **Zaklepanje po obrokih**: omogoča, da se za posamezne obroke nastavi različne roke za blokado sprememb (po dnevih ali urah).
- Zaklepanje podatkov: določa, koliko dni vnaprej in do katere ure se lahko otroci odjavijo od prehrane oz. zamenjajo meni prek terminala ali spletne evidence.
- **Dodatek ur za neposredni vnos**: določa, koliko ur po zaklepu lahko zaposleni še vedno spreminjajo odjave in prijave.
- Številka kartice: vnesemo *pozicijo*, iz katere začne čitalec brati številko kartice, ter *dolžino*, koliko znakov prebere. Običajno se nastavi 0 in 20.
- Obroke subvencionira: vpišemo šifro za MVI.
- Poimenovanje za obroke odjavljene 1. dan: vpišemo, kako se na računu poimenuje subvencionirana ali nepravočasna odjava obroka.

| Natavitve       Image: The second second seco | 射 Saop Obračun storitev - spren                                                                                                    | nemba - Predstavitveni uporabnik                                                                                                    |                                                                           | -        |      | $\times$ |
|----------------------------------------------------------------------------------------------------|----------------------------------------------------------------------------------------------------|----------------------------------------------------------------------------------------------------|---------------------------------------------------------------------------|----------|------|----------|
| Queryle       Bodin       Pysiphica       Yet       Poregrave       Evidentizing storebody       Byt Hand       Byt Hand         Concorping of 2                                                                                                    | Nastavitve                                                                                                    |                                                                                                    |                                                                           | 2 🖪 🗙    | 1    | 1        |
| Potdja 1<br>Dolžna 20<br>Obroke subvendonina 0000003 … MIZŠ<br>Dogode za sklep SKEP … SKEP<br>Poimenovanje za obroki<br>odjavljeni 1. dan odjavla prvi dan                                                                                                    | Nastavitve<br>Opombe Bačun Pojožnica lynto"<br>Osnovni meni<br>Suhi meni<br>Opozarjanje od<br>Zaklepanje podatkov<br>Dan/dni prej<br>Ob uni<br>Dodatek ur za neposr.vnos | Konti     Povezave     Evidentiranje obrokov     Hjtr       SSI      OSHOWII MENI       SUH      SUH MENI       2      DOPOLDNISKA MALICA       V Upoštevaj neprijavljene koriščena storitve     Prepoved dvjenga koriščenja obrokov       Evidenca spremenb (peleženje vseh spremenb<br>vsakodnevo spremijavljene enjev i ndrugačen       Evidenca obrokov brez storitev       V Onemogočanje samostojne odjave obrokov       Zaklepanje po obrokh       0.00       999 | i vnos   mojaMALICA  <br>v evidentiranju obrokov, možno<br>prikaz računa) |          |      |          |
| IIII ģtald X Qpusti √Pordi                                                                                                    | Pozicija<br>Dolžina<br>Obroke subvencionira<br>Dogođek za sklep<br>Poimenovanje za obrok<br>odjavljeni 1. dan                                                            | 1       20       0000003       SKLEP       odjava prvi dan                                                                                                    |                                                                           |          |      |          |
|                                                                                                    | iiiii Čitalci                                                                                                    |                                                                                                    |                                                                           | × Opusti | √ Eo | trdi     |

Evidentiranje obrokov se nahaja na svojem zavihku. V nadaljevanju je pojasnjeno, zakaj se uporabljajo različne obdelave.

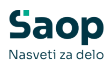

| 👔 Saop Obračun                   | toritev                                                                                                    | -                                                 | • ×     |
|----------------------------------|----------------------------------------------------------------------------------------------------|---------------------------------------------------|---------|
| <u>O</u> bračun <u>Š</u> ifranti | Evidentiranje obrokov 🔹 Evidenca šolanja 🔹 Pripomočki 🔹 <u>N</u> a                                                                                                    | astavitve programa Po <u>r</u> očila <del>•</del> | 😥 🔁     |
| Obračun Šifranti<br>Skrbnik      | Evidentiranje obrokov v       Evidenca šolanja v       Pripomočki v       Na         Meniji       Koledar       Evidenca obrokov brez storitev       Subvencije obrokov       Prijava na šolsko prehrano       Nastavitve za subvencije obrokov       Prijave/Qdjave       Urejanje vzorca       Subvencionirane odjave       Neposreden vnos       Koriščenje (prevzem) obrokov       Kuhinjski pult       Koriščeni (prevzetji) obroki | astavitve programa Po <u>r</u> očila •            | Zapri 💽 |
|                                  | Analiza prijavljenih in koriscenih (prevzetih) obrokov<br>Subvencije <u>š</u> olske prehrane                                                                                                    |                                                   |         |

# Meniji

Meniji se uporabljajo pri evidenci **brez sprememb**. V tem zavihku lahko določimo, da nekateri otroci ne jedo osnovnega menija. To je uporabno v primeru uporabe kuhinjskega pulta, saj kuhar tako ve, kateri meni mora postreči. Poleg tega se na analizah vidi, koliko osnovnih menijev je treba pripraviti, koliko dietnih itd.

V zadnjem času lahko namesto »Menijev« uporabljamo »Diete«, ki so zapisane na šifrantu otrok.

| 👔 Saop Obra  | ičun storitev - Predstavitveni upora | bnik         |                    |              |              |                   | - 0         | ×        |
|--------------|--------------------------------------|--------------|--------------------|--------------|--------------|-------------------|-------------|----------|
| Meniji       |                                      |              |                    |              |              | 🌆 🙀 🖪             | i 🔒 🔄       | R   🎭    |
| Šifra otroka | 3                                    |              |                    |              | ٩,           | 50 📩 🗆 Vsi zapisi | ì           | <b>X</b> |
| 🔺 Šifra otr  | Naziv otroka                         | Šifra menija | Naziv menija       | Šifra obroka | Naziv obroka | Datum začetka     | Datum konca |          |
| 0001096      | Atestni Učenec                       | DBL          | Dieta brez laktoze | 0            |              | 01.09.2023        |             |          |
| 0001095      | Šolar Petnajst                       | DBG          | DIETA BREZ GLUTENA | 0            |              | 01.01.2025        |             | 1        |
| 000 10 30    | Šolar Ena                            | DBL          | Dieta brez laktoze | 0            |              | 01.09.2025        |             |          |
| 0000024      | BESEDNJAK ŠOLAR                      | DBG          | DIETA BREZ GLUTENA | 0            |              | 01.09.2023        |             |          |
|              |                                      |              |                    |              |              |                   |             |          |
| _            |                                      |              |                    |              |              |                   |             |          |
| 4            |                                      |              |                    |              |              |                   |             | 🔛 Zapri  |
| Skrbnik      | 001                                  |              |                    |              |              |                   |             |          |

Primer: Šolar Ena ima dieto brez laktoze za **vse obroke**, ker pri šifri obroka **ni izbran obrok**, in sicer od 1. 9. 2020 dalje.

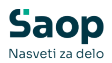

| 👔 Saop Obračun                                                               | storitev -spren                   | nemba - Pr                                                                                                    | -            |      |      | 2    | ×    |
|------------------------------------------------------------------------------|-----------------------------------|----------------------------------------------------------------------------------------------------|--------------|------|------|------|------|
| Meniji                                                                       |                                   |                                                                                                    | I            | I    | *    |      |      |
| Šifra otroka<br>Šifra menija<br>Šifra obroka<br>Datum začetka<br>Datum konca | 0001030<br>DBL<br>0<br>01.09.2025 | Šolar Ena     Dieta bre     Image: state state s | a<br>ez lakt | toze |      |      |      |
|                                                                              |                                   |                                                                                                    | >            |      | usti | √ Eo | trdi |
| Skrbnik                                                                      | 001                               |                                                                                                    |              |      |      |      | /    |

### Koledar

V koledarju določimo, kateri dnevi so delovni.

- Rdeče obarvani: nedelovni dnevi
- Vijolično obarvani: prazniki
- Črno obarvani: delovni dnevi

Koledar za posamezen mesec je treba urediti **pred pripravo obrokov** za ta mesec.

Primer: Mesec oktober 2025 ima praznik 31. 10., šolske počitnice pa so od 27. 10. do 30. 10. Če je koledar pravilno nastavljen, bodo vsi otroci za nedelovne dni

samodejno odjavljeni od obrokov.

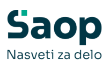

| 🚺 Sa  | aop Šifra | nti - spreme              | mba - Preds        | tavitveni uporabnik         |                    |               |          |         |           |
|-------|-----------|---------------------------|--------------------|-----------------------------|--------------------|---------------|----------|---------|-----------|
| Delo  | ovni kole | dar                       |                    |                             |                    |               |          |         |           |
| Šifra | koledaria | 3                         | 3 N                | aziv koledaria Šolski koled | dar                |               |          |         |           |
|       |           |                           | Ura pričetk        | a prive izmene 07:00        |                    |               |          |         |           |
|       |           |                           | ora price di       | a prve izmene jovioo        |                    |               |          |         |           |
| Koled | dar Opom  | ba                        |                    |                             |                    |               |          |         |           |
| Le    | eto 2025  | -                         | Mesec              |                             |                    |               |          |         |           |
| Da    | an        | •                         |                    | Bruto ure 👻                 |                    | Bruto ure     | •        |         | •         |
|       | 7         |                           | $\bigtriangledown$ |                             | $\bigtriangledown$ | 1             |          |         | ×         |
|       | 8         |                           |                    |                             | 1                  | 1.            |          | 1       | 1 1       |
| Le    | to        | <ul> <li>Mesec</li> </ul> | Dan                | Ime dneva                   | Trajanje izmene    | Stevilo izmen | Delovnik | Praznik | Bruto ure |
| P     | 2025      | 10                        | 1                  | Sreda                       | 8                  | 1             | Da       | Ne      | 8         |
|       | 2025      | 10                        | 2                  | Cetrtek                     | 8                  | 1             | Da       | Ne      | 8         |
|       | 2025      | 10                        | 3                  | Petek                       | 8                  | 1             | Da       | Ne      | 8         |
|       | 2025      | 10                        | 9                  | Sobota                      | U                  | 0             | Ne       | Ne      | 0         |
|       | 2025      | 10                        | 5                  | Repedeliek                  |                    |               | Do       | Ne      | 0         |
|       | 2025      | 10                        | 7                  | Torek                       |                    |               | Da       | Ne      | 0         |
|       | 2025      | 10                        | 9                  | Sreda                       |                    | 2 1           | Da       | Ne      | 9         |
|       | 2025      | 10                        | 0                  | Cetrtek                     |                    | 1             | Da       | Ne      | 8         |
|       | 2025      | 10                        | 10                 | Petek                       | 8                  | 1             | Da       | Ne      | 8         |
|       | 2025      | 10                        | 11                 | Sobota                      | 0                  | 0             | Ne       | Ne      | 0         |
|       | 2025      | 10                        | 12                 | Nedelia                     | 0                  | 0 0           | Ne       | Ne      | 0         |
|       | 2025      | 10                        | 13                 | Ponedeljek                  | 8                  | 1             | Da       | Ne      | 8         |
|       | 2025      | 10                        | 14                 | Torek                       | 8                  | 1             | Da       | Ne      | 8         |
|       | 2025      | 10                        | 15                 | Sreda                       | 8                  | 1             | Da       | Ne      | 8         |
|       | 2025      | 10                        | 16                 | Cetrtek                     | 8                  | 1             | Da       | Ne      | 8         |
|       | 2025      | 10                        | 17                 | Petek                       | 8                  | 3 1           | Da       | Ne      | 8         |
|       | 2025      | 10                        | 18                 | Sobota                      | 0                  | ) 0           | Ne       | Ne      | 0         |
|       | 2025      | 10                        | 19                 | Nedelja                     | 0                  | ) 0           | Ne       | Ne      | 0         |
|       | 2025      | 10                        | 20                 | Ponedeljek                  | 8                  | 3 1           | Da       | Ne      | 8         |
|       | 2025      | 10                        | 21                 | Torek                       | 8                  | 3 1           | Da       | Ne      | 8         |
|       | 2025      | 10                        | 22                 | Sreda                       | 8                  | 3 1           | Da       | Ne      | 8         |
|       | 2025      | 10                        | 23                 | Cetrtek                     | 8                  | 1             | Da       | Ne      | 8         |
|       | 2025      | 10                        | 24                 | Petek                       | 8                  | 1             | Da       | Ne      | 8         |
|       | 2025      | 10                        | 25                 | Sobota                      | 0                  | 0             | Ne       | Ne      | 0         |
|       | 2025      | 10                        | 26                 | Nedelja                     | C                  | 0             | Ne       | Ne      | 0         |
|       | 2025      | 10                        | 27                 | Ponedeljek                  | 0                  | 0             | Ne       | Ne      | 8         |
|       | 2025      | 10                        | 28                 | Torek<br>Seede              |                    | 0             | Ne       | Ne      | 8         |
|       | 2025      | 10                        | 29                 | Sreda                       |                    | 0             | Ne       | Ne      | 8         |
|       | 2025      | 10                        | 30                 | Detak                       | U                  | 0             | Ne       | Da      | 8         |
|       | 2025      | 10                        | 31                 | Sobota                      |                    |               | Ne       | Da      | 0         |
|       | 2025      | 11                        | 2                  | Nedelia                     |                    |               | Ne       | Ne      | 0         |
|       | 2025      | 11                        | 3                  | Ponedeliek                  | 8                  | 1             | Da       | Ne      | 8         |
|       | 2020      |                           |                    |                             |                    |               |          |         | •         |

# Subvencije obrokov

V zavihku »**Subvencije**« so vpisane vse subvencije tekočega šolskega leta.

Priporočamo **uvoz subvencij iz CEUVIZ-a**. Za pravilno delovanje morajo imeti **vsi otroci vpisan EMŠO**.

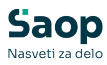

| 👔 Saop Obra   | ačun storitev - Predstavitv | reni uporabnik     |                     |                  |                                                       |                                                                                                    |                        |                    |               |              |               | -                       | 0 ×     |
|---------------|-----------------------------|--------------------|---------------------|------------------|-------------------------------------------------------|----------------------------------------------------------------------------------------------------|------------------------|--------------------|---------------|--------------|---------------|-------------------------|---------|
| Subvencije    | obrokov                     |                    |                     |                  |                                                       |                                                                                                    |                        |                    |               |              |               | 1 🚖 🖻 😫                 | 🕸 🕅 🏚   |
|               | Šolsko leto 2024/25 💌       | 1                  |                     |                  |                                                       |                                                                                                    |                        |                    |               |              |               |                         |         |
| N             | aziv otroka                 |                    |                     |                  |                                                       |                                                                                                    |                        |                    |               |              | Q 50          | Vsi zapisi              |         |
|               | Zadnji poprave              | k •                | Sub                 | bvencija 👻       |                                                       | Datum obravnave                                                                                                | -                      |                    |               |              |               |                         |         |
|               | En                          | Ťi.                |                     | Fil              | Fil                                                   |                                                                                                    | E                      |                    |               |              |               |                         |         |
| Števika vloge | Zadnji popravek             | Števika odločbe    | Veljavnost vloge od | Datum prekinitve | Otrok                                                 | Thaziv otroka                                                                                                  | Subvencija             | 8                  | EMŜO          | Poračun leto | Poračun mesec | Stornacija              |         |
| Þ             | 5 04.04.2025 13:30:45       | 1231-8982/2024-319 | 6 01.09.2024        | 30.06.2025       | 0001030                                               | Šolar Ena                                                                                                    | Subvencija kosla 100%  |                    |               | 2025         |               | 3 Subvencija kosila 50% |         |
|               | 6 20.11.2024 11:47:16       | 1231-8982/2024-319 | 6 01.09.2024        | 30.06.2025       | 0001030                                               | Šolar Ena                                                                                                    | Subvencija malice 100% |                    |               |              |               |                         |         |
|               | 3 05.03.2025 09:34:44       | 1231-12345/2024-12 | 3 01.09.2024        | 30.06.2025       | 0001095                                               | Šolar Petnajst                                                                                                 | Subvencija kosila 50%  |                    | 0101010500002 | 2025         |               | 3                       |         |
|               | 4 10.07.2025 12:43:01       | 1231-23484/2023-31 | 9(01.09.2024        | 30.06.2025       | 0001095                                               | Šolar Petnajst                                                                                                 | Subvencija malice 100% |                    | 0101010500002 | 2025         |               | 3                       |         |
|               | 2 20.11.2024 11:43:30       | 1231-14526/2024-31 | 9(01.09.2024        | 30.06.2025       | 0001093                                               | Šolar Trinajst                                                                                                 | Subvencija malice 100% |                    | 0112010500001 |              |               |                         |         |
|               |                             |                    |                     |                  | Uvoz subvenci<br>Preneš iz<br>Poraču<br>Leto<br>Mesec | j obrokov iz CEUVI<br>I uvozom podatkov je<br>i datoteke<br>jolako leto [2024/25<br>]<br>n obrokov<br>poračuna | potrebno obvezno nared | diti rezervno kopi | ip podatkovi  |              |               |                         |         |
| - 5           |                             |                    |                     |                  | Skrbnik                                               | 001                                                                                                    |                        |                    | ×Zapri √ [z   | vajaj        |               |                         | 🕲 Zapri |
| Skrbnik       | 001                         |                    |                     |                  |                                                       |                                                                                                    |                        |                    |               |              |               |                         |         |

Če je treba posameznemu otroku narediti **poračun subvencije**, vpišemo:

- leto poračuna,
- leto, za katerega delamo obračun,
- mesec poračuna (mesec, za katerega bo izdelan naslednji obračun).

Pri izbiri subvencije navedemo, **kakšno subvencijo je otrok do sedaj imel**. Če otrok do sedaj ni imel subvencije, to polje pustimo prazno.

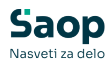

|                                                                                                    | itev - sprememba - Predstavitveni uporabnik                                                                                                    |             | _ |      |                                  |
|----------------------------------------------------------------------------------------------------|----------------------------------------------------------------------------------------------------|-------------|---|------|----------------------------------|
| ovencije obrokov                                                                                                    | /                                                                                                    | -J          |   | *    |                                  |
| Šolsko leto<br>Veljavnost vloge od                                                                                                    | 2024/25 <b>v</b><br>01.09.2024 <b>v</b>                                                                                                    |             |   |      |                                  |
| Otrok                                                                                                    | 0001095 Šolar Petnajst<br>Naselje novih hiš 12 1000 Ljubljana<br>EMŠO: 0101010500002                                                                                                    |             |   |      |                                  |
| Številka odločbe                                                                                                    | 1231-12345/2024-1234                                                                                                    |             |   |      |                                  |
| EMŠO                                                                                                    | 0101010500002                                                                                                    |             |   |      |                                  |
|                                                                                                    | 🔽 Dovoljeno samostojno odjavljanje                                                                                                    |             |   |      |                                  |
| Vlagatelj                                                                                                    | Mati Ena 🛛                                                                                                    |             |   |      |                                  |
| Subvencija                                                                                                    | Subvencija kosila 50%                                                                                                    | •           |   |      |                                  |
| Dohodek na člana                                                                                                    | 0                                                                                                    |             |   |      |                                  |
| Pravna podlaga                                                                                                    | 1 Izjava za uveljavljanje splošne subven                                                                                                    | icije       |   |      |                                  |
|                                                                                                    |                                                                                                    |             |   |      |                                  |
| Datum obravnave                                                                                                    | <b></b>                                                                                                    |             |   |      |                                  |
| Datum obravnave<br>Odločitev                                                                                                    | V V V V V V V V V V V V V V V V V V V                                                                                                    |             |   |      |                                  |
| Datum obravnave<br>Odločitev<br>Podrobnosti                                                                                                    | Odobreno 💌                                                                                                    |             |   |      |                                  |
| Datum obravnave<br>Odločitev<br>Podrobnosti                                                                                                    | Odobreno 💌                                                                                                    |             |   |      |                                  |
| Datum obravnave<br>Odločitev<br>Podrobnosti                                                                                                    |                                                                                                    |             |   |      | •                                |
| Datum obravnave<br>Odločitev<br>Podrobnosti<br>Dogodek                                                                                         | Odobreno         •           20.05.2025         •                                                                                                    |             |   |      | •                                |
| Datum obravnave<br>Odločitev<br>Podrobnosti<br>Dogodek<br>Datum prekinitve                                                                     | Odobreno         •           30.06.2025         •                                                                                                    |             |   |      | •                                |
| Datum obravnave<br>Odločitev<br>Podrobnosti<br>Dogodek<br>Datum prekinitve                                                                     | Odobreno         Image: Control of the second second s |             |   |      | •                                |
| Datum obravnave<br>Odločitev<br>Podrobnosti<br>Dogodek<br>Datum prekinitve<br>Poračun obrokov<br>Leto poračuna                                 | Odobreno         Image: Constraint of the second second secon |             |   |      | •                                |
| Datum obravnave<br>Odločitev<br>Podrobnosti<br>Dogodek<br>Datum prekinitve<br>Poračun obrokov<br>Leto poračuna<br>Mesec poračuna               | Odobreno         Image: Constraint of the second second secon |             |   |      | <ul> <li>▲</li> <li>▼</li> </ul> |
| Datum obravnave<br>Odločitev<br>Podrobnosti<br>Dogodek<br>Datum prekinitve<br>Poračun obrokov<br>Leto poračuna<br>Mesec poračuna<br>Subvencija | Odobreno       Odobreno       30.06.2025       2025       Marec                                                                                                    | ×           |   |      | •                                |
| Datum obravnave<br>Odločitev<br>Podrobnosti<br>Dogodek<br>Datum prekinitve<br>Poračun obrokov<br>Leto poračuna<br>Mesec poračuna<br>Subvencija | ▼       Odobreno       ▼       30.06.2025       ▼       2025       Marec       ▼                                                                                                    | ▼.<br>Zapri |   | usti | ▼<br>Poi                         |

# Prijava na šolsko prehrano

Letno prijavo na prehrano priporočamo urejati **elektronsko** prek aplikacije *mojaMALICA*.

Ta zavihek opisuje postopek, če uporabljamo **tiskane prijavnice**.

Prijava na šolsko prehrano omogoča **izpis prijavnic** za celo šolsko leto.

Če izpolnimo polje *Skupina na prijavi*, bodo učenci, ki so v tekočem šolskem letu npr. v 2. A razredu, na izpisu prijavnice prikazani kot učenci 3. A razreda.

To uporabimo, kadar prijavnice izpisujemo **ob koncu šolskega leta za naslednje leto**.

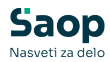

| 🛔 Saop Obračun storitev - tiskanje - Predstavitveni uporabnik                                               |          | ×                       | < |
|----------------------------------------------------------------------------------------------------|----------|-------------------------|---|
| Prijava na šolsko prehrano                                                                                  | *        | ( 🖻 💈                   |   |
| Enota<br>Od šifre skupine 2001 do 2001<br>Od šifre otroka do<br>Skupina na prijavi 3001 3A<br>Izob. program |          |                         |   |
|                                                                                                    | X Opusti | <b>√</b> <u>T</u> iskaj | j |
| Skrbnik 001                                                                                                 |          |                         | 1 |

| PRIJAVA UČE<br>ŠOLSKO PRE         | NCA NA<br>HRANO          | Ime in sedež šole<br>Predstavitveni uporabnik |
|-----------------------------------|--------------------------|-----------------------------------------------|
| PODATKI O VLAGATE                 | LJU                      | MATI 🕱 OČE SKRBNIK                            |
| Ime in priimek:<br>Atestni Oče    |                          | Naslov:<br>Testna ulica 10, 1000 Ljubljana    |
| PODATKI O UČENCU                  |                          |                                               |
| Ime in priimek:<br>Atestni Učenec |                          | Naslov:<br>Testna ulica 10, 1000 Ljubljana    |
| EMŠO<br>2902008500305             | Razred in oddelek:<br>3A | Izobraževalni program:                        |

| PRIJAVA                                    |
|--------------------------------------------|
| Prijavljam učenca za šolsko leto 2024/2025 |
| _na zajtrk od dalje                        |
| na malico od dalje                         |
| na kosilo od dalje                         |
| na popoldansko malico od dalje             |

Izjavljam, da sem seznanjen: - z organizacijo šolske prehrane na šoli in s pravili šolske prehrane, - z določbo 7. člena Zakona o šolski prehrani, ki določa, da moram plačati šolsko prehrano, - z določbo 10. člena Zakona o šolski prehrani, ki določa, da moram spoštovati pravila šolske prehrane, pravočasno odjaviti posamezni obrok, ter plačati polno ceno obroka, če obrok ne bo pravočasno odjavljen,

- s pravico do subvencioniranja šolske prehrane ter načinom uveljavljanja subvencije.

Datum:

Navodila: 1. V prvo rubniko "PODATKI O VLAGATELJU" vlagatelj vpiše svoje ime in primek ter naslov (ulica, hišna številka, kraj, poštna številka), Če je vlagatelj pravna oseba (npr. zavod za vzgojo in izobraževanje otrok in mladostnikov s posebnimi potrebami, dom za učence, azilni dom,...) se vpiše ime zavoda, obrazec pa v imenu vlagatelja podpiše odgovorna oseba in ga opremi z žigom. 2. V rubnik" PRIJAVA" se označi vrsto obroka, na katero vlagatelj prijavlja učenca in se pri posameznem obroku zapiše datum začetka.

Podpis vlagatelja:

### Nastavitve za subvencije obrokov

V nastavitvah vpišemo vse možne subvencije, ki jih uporabljamo.

Primeri:

• V osnovni šoli: subvencija malice 100 %, kosila 50 % in 100 %.

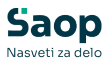

• V srednji šoli: subvencija malice 40 %, 70 % in 100 %.

| 🚺 Saop Obračun storitev -    | spremem    | ba - Pr  | edstavit | . – |       |            | 2   | ×   |
|------------------------------|------------|----------|----------|-----|-------|------------|-----|-----|
| Nastavitve za subvencije     | e obroko   | v        |          | Ĩ   | I.    | $\bigstar$ |     |     |
| Šifra                        | KS         |          |          |     |       |            |     |     |
| Naziv                        | Subvencija | a kosila | 100%     |     |       |            |     |     |
| Doplačnik                    | 0000003    |          | MIZŠ     |     |       |            |     |     |
| Subvencija malice odstotek   | 0,00       |          |          |     |       |            |     |     |
| Subvencija malice znesek     |            | 0,00     |          |     |       |            |     |     |
| Subvencija kosila odstotek   | 100,00     |          |          |     |       |            |     |     |
| Subvencija kosila znesek     |            | 0,00     |          |     |       |            |     |     |
| Višina pravice               | 1,00       |          |          |     |       |            |     |     |
| Besedila za pripravo sklepov |            |          |          |     |       |            |     |     |
| Začetek sklepa               |            |          |          |     |       |            | -   |     |
|                              |            |          |          |     |       |            |     |     |
|                              |            |          |          |     |       |            | *   |     |
| Konec sklepa                 |            |          |          |     |       |            |     |     |
|                              |            |          |          |     |       |            |     |     |
|                              |            |          |          |     |       |            |     |     |
|                              |            |          |          |     |       |            |     |     |
|                              |            |          |          |     |       |            |     |     |
|                              |            |          |          | X   | pusti | v          | Pot | rdi |
| Skrbnik 001                  |            |          |          |     |       |            |     | 11  |

# Prijave/Odjave

Na zavihku **»Prijave/Odjave**« vnesemo letni vzorec – kdo je naročen na določen obrok – ter nato mesečno prenašamo prijave iz letnega vzorca na obroke za določen mesec.

Letni vzorec je pri evidenci **brez sprememb** vpisan pod leto **1** in mesec **januar**. Pri evidenci **s spremembami** pa vpišemo letni vzorec pod leto **2099** in mesec **januar**.

Letni vzorec za evidenco brez sprememb pripravimo tako, kot je prikazano na spodnji sliki.

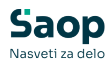

|        | Leto     |                |                    |                                                  |                                                                              |                     | Q, [50       | Vsi zapisi      |  |
|--------|----------|----------------|--------------------|--------------------------------------------------|------------------------------------------------------------------------------|---------------------|--------------|-----------------|--|
| 🕶 Leto | Mesec    | Šifra storitve | Naziv storitve     | Obrok                                            | Količina na dan                                                              | Sobote in nedelje   | Pripravljeno | Prevzem kuhinja |  |
|        | 1 Januar | 007            | MALO KOSILO        | KOSILO                                           |                                                                              | 1                   | 08.04.2025   |                 |  |
|        | 1 Januar | 008            | VELIKO KOSILO      | KOSILO                                           |                                                                              | 1 🔽                 | 23.09.2021   |                 |  |
|        | 1 Januar | 009            | POPOLDANSKA MALICA | POPOLDANSKA MALICA                               |                                                                              | 1                   | 28.02.2025   |                 |  |
|        | 1 Januar | 030            | KOSILO ZUNANJI     | KOSILO                                           |                                                                              | 0                   | 18.10.2022   |                 |  |
|        |          |                |                    | Prijeven<br>Second<br>Second<br>Second<br>Second | Leto 1 ()<br>Leto 1 ()<br>Jarwar<br>r - storike<br>fra storike<br>ina na dan | • Hessawickin uppri |              |                 |  |
|        |          |                |                    | Datu                                             | n priprave                                                                   | v.                  |              |                 |  |

#### Ko potrdimo, izberemo možnost **Priprava**.

|      | Leto 1   | 1.             |                      |                     |                 |                | Q  S0 ≟         | Vsi zapisi | l 🗈    |   |
|------|----------|----------------|----------------------|---------------------|-----------------|----------------|-----------------|------------|--------|---|
| leto | Mesec    | Sifra storitve | Naziv storitve       | Obrok               | Količina na dan | Sobote in nede | je Pripravljeno | Prevzem k  | uhinja | _ |
| _    | 1 Januar | 005            | ZAJTRK               | ZAJTRK              |                 | 1              |                 |            |        | - |
|      | 1 Januar | 006            | MALICA               | UOPOLDANSKA MALICA  |                 |                | 00.04.0005      |            |        | 1 |
|      | 1 Januar | 007            | MALO KOSILO          | KOSILO              |                 | 1 1            | 08.04.2025      |            |        |   |
|      | 1 Januar | 000            | PODOL DANKKA MALITCA | RODOL DANGKA MALICA |                 |                | 20.09.2021      |            |        |   |
|      | 1 Januar | 030            | KOSILO ZUNANJI       | KOSILO              |                 | 0              | 18.10.2022      |            |        |   |
|      |          |                |                      |                     |                 |                |                 |            |        |   |

#### Nato izberemo, za katere enote bomo prijavili otroke na obrok *malica*.

| 1  | 📔 Saop O         | bračun storitev - Predstavitveni u | porabnik      |           | -     |     |      | ×    |
|----|------------------|------------------------------------|---------------|-----------|-------|-----|------|------|
| F  | Priprava o       | odjav/prijav: 1/1 - 006 MALIC      | A             |           |       | *   |      |      |
|    |                  |                                    |               |           | ы     | 4   |      | Þ    |
| Γ  | Šifra            | Naziv enote                        |               | Oznaka    |       |     |      |      |
| Γ  | 01               | VRTEC                              |               |           |       |     |      |      |
| Þ  | 02               | ŠOLA                               |               |           |       |     |      |      |
|    | 98               | IZPISANI ŠOLA                      |               |           |       |     |      |      |
|    | 99               | IZPISANI VRTEC                     |               |           |       |     |      |      |
|    | <b>F -</b> · · · | <b>.</b>                           |               |           |       |     |      |      |
|    | I✓ Potrdi v      | se I Opu <u>s</u> ti vse           |               |           |       |     |      |      |
|    | Q Pregleo        | l prijav (mojaMALICA)              | 🕵 Vzg.skupine | 🕵 Skupine | 🔁 Zap | ori | ✓ Po | trdi |
| Sk | rbnik            | 001                                |               |           |       |     |      | /    |

Sledi izbira skupine.

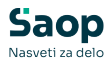

|               |                                                                           | 0                                                                                                    | 4 4                                                                                                    | ►                                                                                                    |
|---------------|---------------------------------------------------------------------------|----------------------------------------------------------------------------------------------------|----------------------------------------------------------------------------------------------------|----------------------------------------------------------------------------------------------------|
| Naziv skupine | Oznaka                                                                    |                                                                                                    |                                                                                                    |                                                                                                    |
| NOVINCI       | <b>N</b>                                                                  |                                                                                                    |                                                                                                    |                                                                                                    |
| 1A            |                                                                           |                                                                                                    |                                                                                                    |                                                                                                    |
| 1B            |                                                                           |                                                                                                    |                                                                                                    |                                                                                                    |
| 2A            |                                                                           |                                                                                                    |                                                                                                    |                                                                                                    |
| 2B            |                                                                           |                                                                                                    |                                                                                                    |                                                                                                    |
| 3A            |                                                                           |                                                                                                    |                                                                                                    |                                                                                                    |
| 4A            |                                                                           |                                                                                                    |                                                                                                    |                                                                                                    |
| 5A            |                                                                           |                                                                                                    |                                                                                                    |                                                                                                    |
| 5B            |                                                                           |                                                                                                    |                                                                                                    |                                                                                                    |
| 8A            |                                                                           |                                                                                                    |                                                                                                    |                                                                                                    |
| 9A            |                                                                           |                                                                                                    |                                                                                                    |                                                                                                    |
| 9B            | N N                                                                       |                                                                                                    |                                                                                                    |                                                                                                    |
|               | NoVINCI<br>1A<br>1B<br>2A<br>2B<br>3A<br>4A<br>5A<br>5B<br>8A<br>9A<br>9B | Novinci         V           1A         V           1A         V           1A         V           1A         V           1A         V           1B         V           2A         V           2B         V           3A         V           4A         V           5A         V           5B         V           9A         V           9B         V | NovINCI     Image: Subprise       1A     Image: Subprise       1B     Image: Subprise       2A     Image: Subprise       2B     Image: Subprise       3A     Image: Subprise       4A     Image: Subprise       5A     Image: Subprise       5B     Image: Subprise       9A     Image: Subprise       9B     Image: Subprise | Novinci         V           1A         V           1A         V           1A         V           1A         V           1B         V           2A         V           2B         V           3A         V           4A         V           5A         V           5B         V           8A         V           9A         V |

Na koncu izberemo še otroke, ki so prijavljeni na malico.

| 1    | Saop Ob   | račun storitev - Predstavitveni u | porabnik             | -       |     |              | ×    |
|------|-----------|-----------------------------------|----------------------|---------|-----|--------------|------|
| Pri  | iprava o  | djave/prijave: 1/1 za enoto:      | ŠOLA in skupino 2A   |         |     | *            |      |
|      |           |                                   |                      | I٩      | 4   | ▶            | Þı   |
| Š    | ifra      | Priimek in ime                    | NaslovOtroka         | Oznaka  | ٦   |              |      |
|      | 001096    | Atestni Učenec                    | Testna ulica 10      |         |     |              |      |
|      | 001030    | Šolar Ena                         | Naselje novih hiš 12 | •       |     |              |      |
|      | 001091    | Šolar Enajst                      | Naselje novih hiš 12 | ▼       |     |              |      |
| 0    | 001101    | Šolar Osemnajst                   | Testna ulica 18      | ▼       |     |              |      |
|      | 001095    | Šolar Petnajst                    | Naselje novih hiš 12 |         |     |              | 1    |
|      | 001100    | Šolar Sedemnajst                  | Testna ulica 17      | ✓       |     |              |      |
| 0    | 001094    | Šolar Štirinajst                  | Naselje novih hiš 14 |         |     |              |      |
|      | 001093    | Šolar Trinajst                    | Naselje novih hiš 22 | ▼       |     |              |      |
| 0    | 001097    | Testni Učenec 2                   | Testna ulica 10      |         |     |              |      |
| 4    | Potrdi vs | e 🔽 Opu <u>s</u> ti vse           |                      |         | _   |              |      |
|      | Pregled   | prijav (mojaMALICA)               |                      | 🔁 Zapri | i [ | √ <u>P</u> o | trdi |
| Skrb | nik       | 001                               |                      |         |     |              | /    |

Vsi, ki imajo izbrano kljukico, bodo vpisani v letni vzorec in se bodo iz njega prenašali v mesečne prijave za izbrani mesec.

Prijavo na obroke za naslednji mesec izvedemo tako, da:

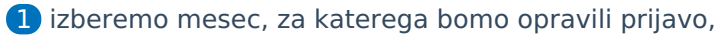

2 izberemo eno ali več storitev,

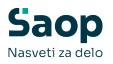

#### **3** in kliknemo na **Priprava z vzorcem**.

Pred tem je treba urediti koledar za izbrani mesec.

**Pozor:** Pripravo z vzorcem je treba izvesti *preden* je bil koriščen kateri koli obrok za naslednji mesec oziroma *preden* je kdo že prijavljen na obroke za ta mesec. V nasprotnem primeru prenosa iz vzorca ni mogoče opraviti.

| 🛔 Saop Obračun s  | storitev - vnos - Predstavitveni uporab | - |        | x u      |
|-------------------|-----------------------------------------|---|--------|----------|
| Prijave/Odjave    |                                         | 1 | 1 1    | 7 🖻 🎭    |
| Leto              | 2025 🜩                                  |   |        |          |
| Mesec             | September 💌                             |   |        |          |
| Izbor - storitev  | Za storitev 💌                           |   |        |          |
| Šifra storitve    | 006 ···· MALICA                         |   |        |          |
| Izbor - obrok     | <b>v</b>                                |   |        |          |
| Šifra obroka      |                                         |   |        |          |
| Količina na dan   | 1                                       |   |        |          |
|                   | Sobote in nedelje                       |   |        |          |
| Datum priprave    | T I I I I I I I I I I I I I I I I I I I |   |        |          |
| Opombe            |                                         |   |        |          |
|                   |                                         |   |        |          |
|                   | ,                                       |   |        |          |
| Priprava z vzorce | em                                      | X | Opusti | ✓ Potrdi |
| Skrbnik           | 001                                     |   |        | //       |

### Urejanje vzorca

V času šolskega leta lahko vzorec po potrebi spreminjamo – če se nekdo naknadno prijavi ali odjavi. Poleg tega lahko določenega otroka odjavimo od obroka za določen dan v tednu. Vzorec lahko urejamo za posameznega otroka, skupino, več skupin, enoto itd.

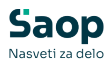

| 射 Saop Obračun                                                         | storite                         | ev - vnos - Predstavitven                                             | -     |      |   |      | ×  |
|------------------------------------------------------------------------|---------------------------------|-----------------------------------------------------------------------|-------|------|---|------|----|
| Neposreden vno                                                         | s - U                           | rejanje vzorca 🛛 🔹                                                    | 21    |      | ☆ |      |    |
| Enc<br>Skupi<br>Vzg.skupina/Oddel<br>Otr<br>Šifra storit<br>Šifra obro | ota<br>ina<br>lek<br>rok<br>uve | ···<br>···<br>001030<br>···<br>···<br>···<br>···<br>···<br>···<br>··· | 'na   |      |   |      |    |
|                                                                        |                                 | 0                                                                     | Z) Z  | apri | v | Potr | di |
| Skrbnik                                                                | 001                             | Izbira več otrok iz preglednice                                       | (Alt- | +0)  |   |      | 1  |

Ko potrdimo urejanje, se nam prikaže preglednica.

Na preglednici z desnim klikom miške kliknemo na določen dan in izberemo možnost **Pravočasna odjava**. Označimo lahko tudi več celic hkrati, tako da držimo tipko **Ctrl** in z levim miškinim gumbom klikamo na vse celice, ki jih želimo izbrati.

Na **prvi sliki** je prikazan primer vzorca z evidenco **brez sprememb**.

| ka Priimek in ime Naziv skupine Naziv storitve<br>V Šolar Ena 2A MALICA<br>V Šolar Ena 2A MALO KOSILO<br>V Šolar Ena 2A POPOLDANSKA MALICA | Pon<br>I<br>I<br>I | Tor<br>1<br>1<br>1 | Sre<br>1<br>1<br>1 | Čet<br>1<br>1 | Pet<br>1<br>Priv | Sob<br>1<br>vzeto | Ned<br>1           |            |
|----------------------------------------------------------------------------------------------------|--------------------|--------------------|--------------------|---------------|------------------|-------------------|--------------------|------------|
| ✓     Šolar Ena     2A     MALICA       ✓     Šolar Ena     2A     MALIC KOSILO       ✓     Šolar Ena     2A     POPOLDANSKA MALICA        |                    | 1<br>1<br>1        | 1<br>1<br>1        | 1<br>1<br>1   | 1<br>Priv        | 1<br>vzeto        | 1                  |            |
| Šolar Ena         2A         MALO KOSILO           Šolar Ena         2A         POPOLDANSKA MALICA                                         | 1<br>1             | 1                  | 1                  | 1             | Priv             | vzeto             | 0                  |            |
| ✓ Šolar Ena  2A  POPOLDANSKA MALICA                                                                                                    | 1                  | 1                  | 1                  | 1             | Izb              | vzeto             |                    |            |
|                                                                                                    |                    |                    |                    |               | Izb              |                   |                    |            |
|                                                                                                    |                    |                    |                    |               |                  | ira stolp         | cev:               |            |
|                                                                                                    |                    |                    |                    |               | ŝ                | ifra sku          | pine               |            |
|                                                                                                    |                    |                    |                    |               | ~ 1              | Vaziv ski         | unine              |            |
|                                                                                                    |                    |                    |                    |               |                  | Dddelek           | N/20 skupina       |            |
|                                                                                                    |                    |                    |                    |               | 2                | ifra ctor         | itus               |            |
|                                                                                                    |                    |                    |                    |               |                  |                   | itve               |            |
|                                                                                                    |                    |                    |                    |               | ~ 1              | vaziv sto         | ontve              |            |
|                                                                                                    |                    |                    |                    |               | Ča               | rovnik za         | a izvoz podatkov   |            |
|                                                                                                    |                    |                    |                    |               | Ко               | piraj celi        | ico                | Ctrl+C     |
|                                                                                                    |                    |                    |                    |               | Ко               | pirai vrst        | tico               | Ctrl+Alt+C |
|                                                                                                    |                    |                    |                    |               | Šte              | vilo prik         | azanih zapisov     |            |
|                                                                                                    |                    |                    |                    |               | • Oz             | nači celi         | co                 | Ctrl+N     |
|                                                                                                    |                    |                    |                    |               | Oz               | nači celo         | otno vrstico       | Ctrl+\     |
|                                                                                                    |                    |                    |                    |               | Oz               | nači celo         | oten stolpec       | Ctrl+      |
|                                                                                                    |                    |                    |                    |               | Pra              | vočasna           | a odjava (vpiši 0) | Ctrl+      |
|                                                                                                    |                    |                    |                    |               | Prij             | java (vpi         | ši 1)              | Ctrl+1     |
|                                                                                                    |                    |                    |                    |               | Oz               | nači vse          |                    | Ctrl+A     |
|                                                                                                    |                    |                    |                    |               | Ba               | va koriš          | čeno               |            |
|                                                                                                    |                    |                    |                    |               | Bai              | va neko           | riščeno            |            |

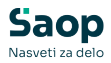

Na drugi sliki je prikazan primer vzorca z evidenco s spremembami.

| 1 | Saop         | Obračun storitev - | Javna ustanova - | Šola          |               |                |                |                    |                 |     |     |     |     |     |     |     |  |
|---|--------------|--------------------|------------------|---------------|---------------|----------------|----------------|--------------------|-----------------|-----|-----|-----|-----|-----|-----|-----|--|
|   | Odjava       | /prijava za: 1/20  | )99 Šolar Ena    |               |               |                |                |                    |                 |     |     |     |     |     |     |     |  |
|   | <b>√</b> Ozr | naka               | Razvrščanje Sku  | pina          | -             |                |                |                    |                 |     |     |     |     |     |     |     |  |
| [ | Oznaka       | Naziv              |                  | Šifra skupine | Naziv skupine | Šifra storitve | Naziv storitve | Obrok              | Velikost obroka | Pon | Tor | Sre | Čet | Pet | Sob | Ned |  |
| 1 | V            | Šolar Ena          |                  | 1001          | 1A            | 004            | Malica         | DOPOLDANSKA MALICA | 1               | OSN | OSN | OSN | OSN | OSN | OSN | OSN |  |
|   |              | Šolar Ena          |                  | 1001          | 1A            | 005            | Kosilo         | KOSILO             | 1               | OSN | OSN | OSN | OSN | 0   | OSN | OSN |  |

### Neposredni vnos

V **neposrednem vnosu** odjavljamo in prijavljamo otroke na obroke za izbrani mesec.

**Prikaz brez evidence sprememb** nam omogoča odjavljanje in prijavljanje obrokov tako, da se postavimo na želeno celico ter z desnim klikom miške odpremo meni z vsemi možnimi možnostmi. Na voljo imamo:

- prijavo otroka na obrok,
- odjavo,
- subvencionirano odjavo,
- izločitev (npr. otrok ni prevzel obroka) itd.

Označimo lahko tudi več celic hkrati – bodisi z izbiro celotnega stolpca ali vrstice, bodisi tako, da držimo tipko **Ctrl** in z levim miškinim gumbom klikamo na posamezne celice, ki jih želimo izbrati.

Ko smo označili želene celice, kliknemo z desnim gumbom na **zadnjo izbrano celico** in izberemo želeno možnost (npr. *odjavi*, *prijavi* ipd.).

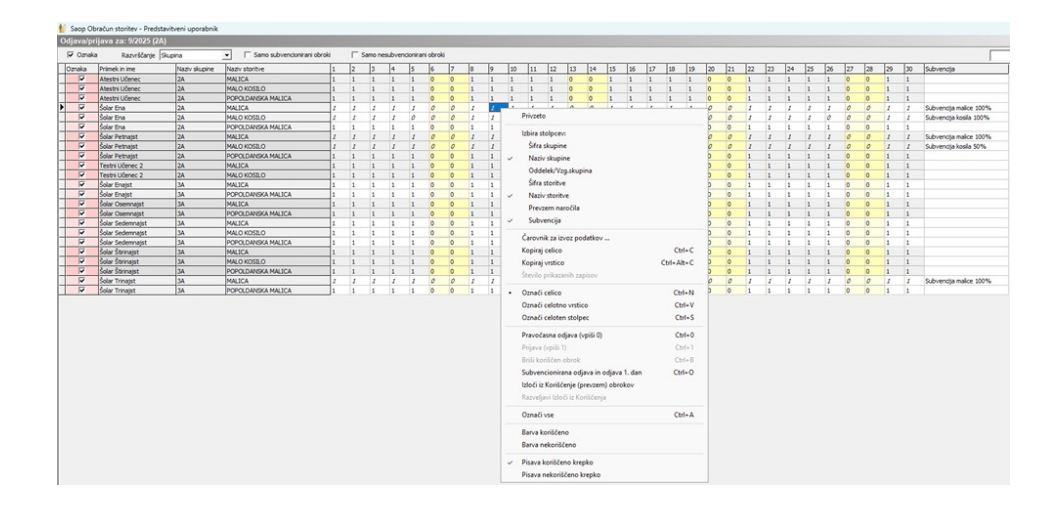

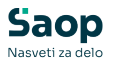

**Evidenca s spremembami** se obnaša enako kot evidenca brez sprememb, z dodatno možnostjo **menjave menijev**.

Zeleno obarvane celice pomenijo, da so obroki prevzeti. Barve v tabeli lahko po želji tudi prilagodimo.

| ٠.       | Saob Of  | oraćun storitev - Javna us | tanova - Sola |               |                    |       |    |        |        |         |          |       |       |       |       |      |            |       |               |      |       |     |     |      |       |       |     |    |    |     |       |       |       |       |            |       |                       | -    | 0   | ×  |   |
|----------|----------|----------------------------|---------------|---------------|--------------------|-------|----|--------|--------|---------|----------|-------|-------|-------|-------|------|------------|-------|---------------|------|-------|-----|-----|------|-------|-------|-----|----|----|-----|-------|-------|-------|-------|------------|-------|-----------------------|------|-----|----|---|
| <b>O</b> |          |                            |               |               |                    |       |    |        |        |         |          |       |       |       |       |      |            |       |               |      |       |     |     |      |       |       |     |    |    |     |       |       |       |       |            |       |                       |      | ×   | 10 | 1 |
| 5        | 7 Oznaki | Razurščanje Ski            | pina          | ▼             | subvencionirani ob | oki . | Π: | Samo n | esubve | cionina | ni obroi | 6     |       |       |       |      |            |       |               |      |       |     |     |      |       |       |     |    |    |     |       |       |       |       |            |       | [                     | Q. H | 4 4 |    | ы |
|          | Izraka   | Naziv                      | Naziv skupine | Sife storieve | Naziv storitve     | 1     | 2  | 3      | 4      | 5       | 6        | 7 1   | 1 9   |       | 10    | 11 : | 12         | 13 :  | 4 15          | 15   | 17    | 18  | 29  | 20   | 21    | 22    | 23  | 24 | 25 | 26  | 27    | 8 2   | 2 7   | 0 3   | Prevzem na | ročia | Subvencija            |      | T   |    | 1 |
|          | 2        | ROŽICA ZVONČICA            | SA            | 004           | Malica             | X I   | X  | κ 3    | κ 🤅    | 05N     | 058      | 05N ( | DSM 0 | 25N 0 |       | X I  | 25N        | 058   | 25N 05        | N 05 | X N   | х   | 050 | 05   | 050   | O5N   | OSN | х  | x  | 058 | 05N ( | SN C  | SN (  | ISN X |            |       |                       |      |     |    |   |
|          | 2        | ROŽICA ZVONČICA            | 1A.           | 155           | Kosio 15. razred   | X I   | X  | K - 3  | κ )    | 05N     | 058      | 05N   | DSN ( | 95N ) | K     | κ 4  | 25N        | OSN 0 | <b>05N 05</b> | N 05 | 38 X. | X   | 050 | 05   | 050   | OSN   | OSN | х  | x  | 058 | 050   | SN C  | SN (  | ISN X |            |       |                       |      |     |    |   |
|          | 2        | Solar Bine                 | 1A            | 004           | Malca              | x     | X  | x .    | x      | osw     | OST      | 050   | 058 4 | 250   | x     | X I  | 05W        | 058   | 250 05        | N 03 | SW X  | x   | 050 | Y 05 | 050   | 50    | 0   | x  | x  | 05W | 050   | 587 0 | 5W (  | 258 3 |            |       | Subvencija malice 70% |      |     |    |   |
|          | 2        | Solar Bine                 | \$A.          | 155           | Koslo 15. razed    | X I   | X  | ( )    | κ )    | 058     | 058      | 05N ( | 058 0 | 25N 1 | K     | κ 4  | <b>35N</b> | 058   | <b>25N 05</b> | N 05 | X N   | ×   | 058 | 05   | 050   | OSN   | 0   | х  | x  | 058 | 05N ( | SN C  | 511 ( | ISN X |            |       |                       |      |     |    |   |
|          | 2        | Solar Ena                  | 1A            | 004           | Malca              | Χ     | X  | κ 🤅    | κ )    | 058     | 058      | 05N ( | DSN ( | 25N 3 | K 🔡   | κ (  | 25N        | 058   | 25N 05        | N 05 | X N   | х   | 050 | 05   | 050   | 05N   | 058 | х  | х  | 881 | 0 0   | SN C  | SN (  | 15N X |            |       |                       |      |     |    |   |
|          | 2        | Solar Ena                  | 1A            | 155           | Koslo 15. razred   | X I   | X  | K - 3  | κ )    | 058     | 058      | 058   | DSN 0 | 25N 3 | K     | χ (  | N/C        | 058 0 | ISN OS        | N 05 | X B   | х   | 050 | 05   | 050   | 050   | 058 | х  | х  | 058 | 058   | SR C  | SN C  | ISN X |            |       |                       |      |     |    |   |
|          | 9        | Šolar Matjaž               | 5A            | 004           | Malca              | X I   | X  | K 3    | ĸ      | 058     | 058      | 05N   | 058 0 | 25N 👌 | K - 1 | К 4  | 258        | 058 0 | 25N 05        | N 05 | X M   | X   | 058 | 05   | 050   | 05N   | 058 | х  | х  | 058 | 05N ( | SR C  | SN C  | KAN X |            |       |                       |      |     |    |   |
| Þ        | P        | Solar Matjaž               | 5A            | 155           | Koslo 15. razred   | X     | X  | ( )    | κ )    | 05N     | 058      | 05N   | DSN ( | 95N 3 | κ     | κ (  | 75N        | 058   | <b>05N 05</b> | N 05 | X     | X   | 050 | 05   | 0124  | 050   | 058 | х  | х  | 058 | 058   | SN C  | SN (  | YSN X |            |       |                       |      |     |    |   |
|          | 2        | Solar Tine                 | 1A.           | 004           | Malca              | x     | X  | ĸ      | x      | OSW     | OSN      | 050   | OSN 4 | 25W   | x     | X I  | OSW        | OSN I | 0511 05       | W 01 | SW X. | - x | 050 | V OS | V 054 | 1 OSN | OSW | x  | x  | OSN | 050   | SW (  | SW 4  | 25W 🔒 |            |       | Subvencja malice 40%  |      |     |    |   |
| Ľ        | 2        | Solar Tine                 | 1A            | 155           | Koslo 15. razred   | x     | X  | ( )    | K /    | 058     | 058      | 05N   | 058 0 | 25N 3 | K     | X 4  | 25N        | 058 0 | 25N 05        | N 05 | X     | х   | 058 | 05   | 050   | OSN   | 058 | х  | x  | 058 | 05N ( | SR C  | SN C  | 15N X |            |       |                       |      |     |    |   |

### Koriščenje (prevzem) obrokov

**Koriščenje (prevzem) obrokov** se uporablja za **masovni prevzem obrokov**, kadar ti **niso prevzeti na kuhinjskem pultu**. Običajno se uporablja za zajtrke, malice ali – če ne uporabljamo evidentiranja na kuhinjskem pultu – tudi za kosila.

| 🚺 Saop Obračun sto             | ritev - Predsta | avitv    | eni u         | -       |       | ×      |
|--------------------------------|-----------------|----------|---------------|---------|-------|--------|
| Koriščenje (prevze             | m) obrokov      |          |               |         | *     | 🖻 🏚    |
| Mesto obrokov<br>Obrok         | 2               |          | DOPOLDA       | ANSKA M | ALICA |        |
| Datum od                       | 01.09.2025      | -        |               |         |       |        |
| Šifra enote                    | 02              | •<br>••• | ŠOLA          |         |       |        |
| Skupina<br>Vzg.skupina/oddelek |                 | ···      |               |         |       |        |
| Koriščena količina             | i Izloä         | 814      |               |         |       |        |
| Skrbnik 00                     | 1               | Ť        | <u>Z</u> apri | X Opus  | sti 🗸 | Potrdi |

Prevzem lahko izvedemo za določen dan, pri čemer lahko izločimo tiste,

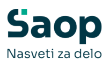

ki obroka **niso prevzeli**. Najpogosteje pa se prevzem opravi **na koncu meseca za cel mesec**. Tiste, ki obrokov niso prevzeli, je treba pred tem označiti v **neposrednem vnosu** z oznako **NiK** (*izloči iz koriščenja obrokov*).

Če na to pozabimo, lahko v **neposrednem vnosu** tudi **naknadno izbrišemo** koriščene (prevzete) obroke.

# Kuhinjski pult

Kuhinjski pult se uporablja za deljenje obrokov v jedilnici.

Za vsakega otroka prikaže:

- na kateri meni je prijavljen,
- opombe ob meniju,
- ter opombe, zapisane pri otroku.

Ko otrok **prevzame obrok**, se to **samodejno zabeleži v neposredni vnos** – celica spremeni barvo, kar pomeni, da je obrok bil koriščen.

Kuhinjski pult lahko uporablja tudi **računovodstvo**, če želi določenemu otroku **naknadno vpisati**, da je prevzel obrok.

| Saop Obračun storitev - F<br>Evidentiranje korikčenih | redstavitveni uporabnik<br>(prevzetih) storitev                    |                                                                                                    | - 0 ×<br>4 % \$           |
|-------------------------------------------------------|--------------------------------------------------------------------|----------------------------------------------------------------------------------------------------|---------------------------|
| Mesto                                                 | obrokov:                                                           |                                                                                                    | Ponedeljek, 01.09.2025    |
|                                                       | Obrok: KOSILO                                                      |                                                                                                    |                           |
| Št. kartice<br>Otrok<br><u>Šolar Ena</u>              | 0001030 •••                                                        | Opomba meni: PAZI DIETA BREZ LAKTOZE<br>Opomba: Alergičen na mlečne beljakovine<br>Opomba, ki je vidna na kuhinjskem pultu |                           |
| Skupina<br>Storitev<br>Meni<br>Dieta<br>Koriščeno     | 2A<br>MALO KOSILO<br>Dieta brez laktoze<br>Brez laktoze<br>VPISANO |                                                                                                    |                           |
| Pregled                                               |                                                                    |                                                                                                    | 츰 Zapri 💥 Opusti 🎸 Potrdi |

### Analiza prijavljenih in koriščenih (prevzetih) obrokov

V analizi lahko preverimo:

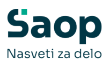

- koliko obrokov je bilo naročenih,
- koliko jih je bilo koriščenih,
- koliko različnih menijev kosil je treba pripraviti,
- na koliko malic so otroci prijavljeni po razredih, enotah ipd.

| 🚺 Saop Obračun storitev -  | Predstavitveni up                    | orabnik            |                           |
|----------------------------|--------------------------------------|--------------------|---------------------------|
| Analiza prijavljenih in    | koriščenih obro                      | okov               |                           |
| Šifra storitve 💌 Subvencij | ja 💌 Ura korišče                     | nja 💌 Cena storitv | e 💌 Velikost obroka       |
| Koriščeno 💌 Šifra diete    | <ul> <li>Šifra enote iz z</li> </ul> | godovine otroka 💌  | Enota iz zgodovine otroka |
|                            |                                      |                    | -                         |
| Prijavljeno kuhinja 💌      |                                      |                    | Povleci sem polja stolpca |
| Storitev 🛆 🖸               | <ul> <li>Skupina iz </li> </ul>      | Naziv diete 🛛 💌    | Velika suma               |
| - MALICA                   | - 1A                                 |                    | 4,000                     |
|                            | - 1B                                 |                    | 1,000                     |
|                            | - 2A                                 |                    | 3,000                     |
|                            |                                      | Brez laktoze       | 1,000                     |
|                            | - 2B                                 |                    | 2,000                     |
|                            | - 3A                                 |                    | 8,000                     |
|                            | - 4A                                 |                    | 9,000                     |
|                            | - 5A                                 |                    | 5,000                     |
|                            | - 5B                                 |                    | 2,000                     |
|                            | - 8A                                 |                    | 1,000                     |
|                            | - 9A                                 |                    | 1,000                     |
| MALICA skupaj              |                                      |                    | 37,000                    |
| - MALO KOSILO              | - 1A                                 |                    | 2,000                     |
|                            | - 2A                                 |                    | 3,000                     |
|                            |                                      | Brez laktoze       | 1,000                     |
|                            | - 2B                                 |                    | 2,000                     |
|                            | - 3A                                 |                    | 5,000                     |
|                            | - 4A                                 |                    | 9,000                     |
|                            | - 5A                                 |                    | 4,000                     |
|                            | - 5B                                 |                    | 2,000                     |
|                            | - 8A                                 |                    | 1,000                     |
| MALO KOSILO skupaj         |                                      |                    | 29,000                    |
| - POPOLDANSKA MALICA       | - 1A                                 |                    | 3,000                     |
|                            | - 1B                                 |                    | 1,000                     |
|                            | - 2A                                 |                    | 2,000                     |
|                            |                                      | Brez laktoze       | 1,000                     |
|                            | - 2B                                 |                    | 1,000                     |
|                            | - 3A                                 |                    | 5,000                     |
| POPOLDANSKA MALICA skupa   | j                                    |                    | 13,000                    |
| /elika suma                |                                      |                    | 79,000                    |

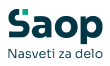

# Subvencija šolske prehrane

V meniju **Subvencije šolske prehrane** dobimo **izpis za poročanje ministrstvu**, v katerem je razvidno, koliko subvencioniranih malic in **kosil** je bilo dodeljenih.

| 🐈 Saop Obračun storitev -  | Predstavitveni up                    | oorabnik             |                           |
|----------------------------|--------------------------------------|----------------------|---------------------------|
| Analiza prijavljenih in    | koriščenih obr                       | okov                 |                           |
| Šifra storitve 💌 Subvencij | a 💌 Ura korišče                      | enja 🔻 Cena storitve | e 💌 Velikost obroka       |
| Koriščeno 💌 Šifra diete    | <ul> <li>Šifra enote iz z</li> </ul> |                      | Enota iz zgodovine otroka |
|                            |                                      |                      |                           |
| Prijavljeno kuhinja 💌      |                                      |                      | Povleci sem polja stolpca |
| Storitev 🛆 🖸               | <ul> <li>Skupina iz </li> </ul>      | Naziv diete 🛆 💌      | Velika suma               |
| - MALICA                   | - 1A                                 |                      | 4,000                     |
|                            | - 1B                                 |                      | 1,000                     |
|                            | - 2A                                 |                      | 3,000                     |
|                            |                                      | Brez laktoze         | 1,000                     |
|                            | - 2B                                 |                      | 2,000                     |
|                            | - 3A                                 |                      | 8,000                     |
|                            | - 4A                                 |                      | 9,000                     |
|                            | - 5A                                 |                      | 5,000                     |
|                            | - 5B                                 |                      | 2,000                     |
|                            | - 8A                                 |                      | 1,000                     |
|                            | - 9A                                 |                      | 1,000                     |
| MALICA skupaj              |                                      |                      | 37,000                    |
| - MALO KOSILO              | - 1A                                 |                      | 2,000                     |
|                            | - 2A                                 |                      | 3,000                     |
|                            |                                      | Brez laktoze         | 1,000                     |
|                            | - 2B                                 |                      | 2,000                     |
|                            | - 3A                                 |                      | 5,000                     |
|                            | - 4A                                 |                      | 9,000                     |
|                            | - 5A                                 |                      | 4,000                     |
|                            | - 5B                                 |                      | 2,000                     |
|                            | - 8A                                 |                      | 1,000                     |
| MALO KOSILO skupaj         |                                      |                      | 29,000                    |
| POPOLDANSKA MALICA         | - 1A                                 |                      | 3,000                     |
|                            | - 1B                                 |                      | 1,000                     |
|                            | - 2A                                 |                      | 2,000                     |
|                            |                                      | Brez laktoze         | 1,000                     |
|                            | - 2B                                 |                      | 1,000                     |
|                            | - 3A                                 |                      | 5,000                     |
| POPOLDANSKA MALICA skupaj  |                                      |                      | 13,000                    |
| Velika suma                |                                      |                      | 79,000                    |